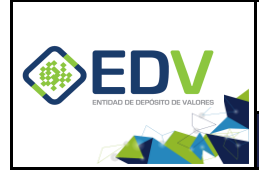

Versión: V01 PÚBLICO Pág. 1 de 8

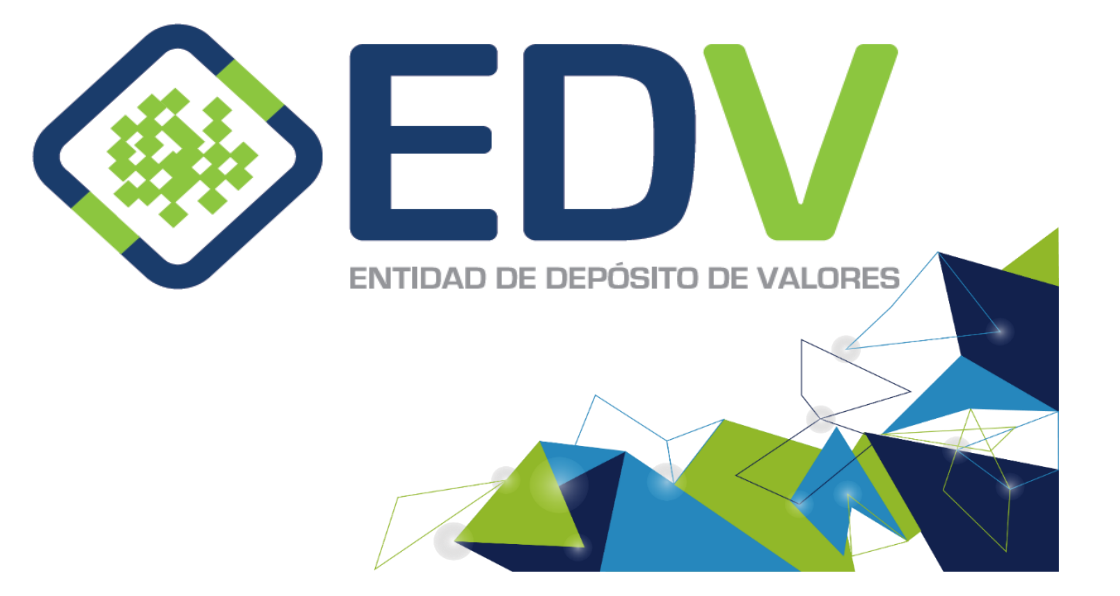

**NOVIEMBRE 2020** 

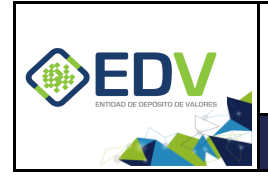

Versión: V01 PÚBLICO Pág. 2 de 8

# Contenido

| 1. | DESCARGA DEL CLIENTE CHECKPOINT    | 3 |
|----|------------------------------------|---|
| 2. | INSTALACIÓN DEL CLIENTE CHECKPOINT | 4 |

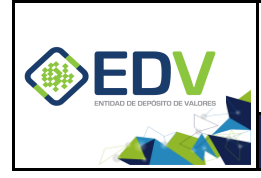

Build Number Show more details ~

### GUÍA DE DESCARGA E INSTALACIÓN DE CHECKPOINT PARA EL CLIENTE

Versión: V01 PÚBLICO Pág. 3 de 8

#### 1. DESCARGA DEL CLIENTE CHECKPOINT

La descarga de la aplicación debe realizarse desde el sitio oficial de CheckPoint, esto da una mayor garantía de la integridad del programa y la descarga de la versión más reciente de la aplicación, el enlace correspondiente se muestra a continuación:

https://www.checkpoint.com/es/products/remote-access-vpn/

Una vez accedido al enlace, debe elegir la versión correspondiente al sistema operativo donde desea instalar la aplicación (Windows o MacOS).

En la página se mostrará la versión más reciente que se ha liberado para su uso.

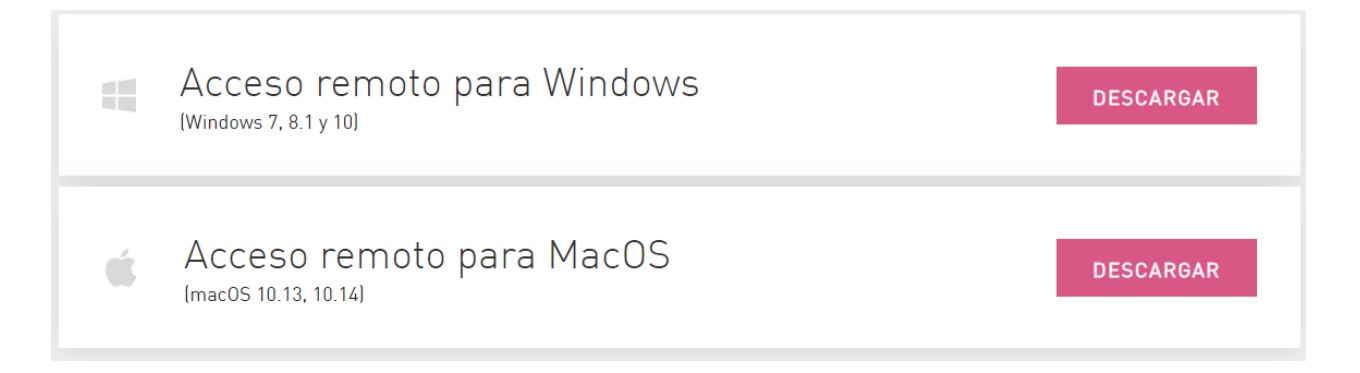

Para nuestro caso elegiremos Windows, en la siguiente pantalla se muestra una tabla con un pequeño resumen de la descarga, tal como muestra la siguiente imagen, dando clic en el botón **Download** inicia la descarga.

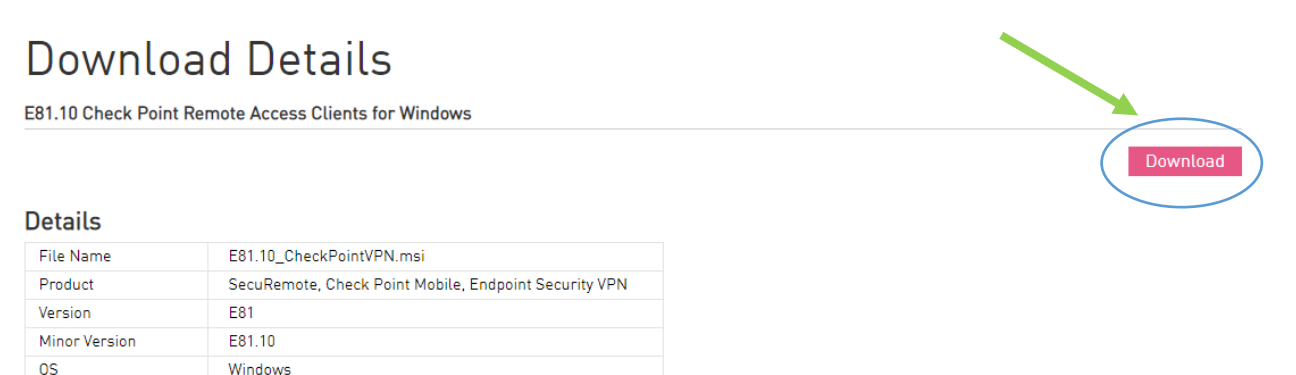

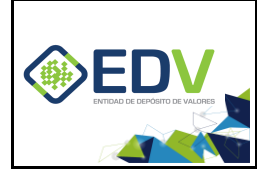

|   | E81.10 Check Point                                                                                                   | Remote Access Clients for Windows                                                                                                    |          |
|---|----------------------------------------------------------------------------------------------------|----------------------------------------------------------------------------------------------------|----------|
|   |                                                                                                    |                                                                                                    | Download |
|   | Dataila                                                                                                    |                                                                                                    |          |
|   | Details                                                                                                    |                                                                                                    |          |
|   | File Name                                                                                                    | E81.10_CheckPointVPN.msi                                                                                                    |          |
|   | Product                                                                                                    | SecuRemote, Check Point Mobile, Endpoint Security VPN                                                                                                    |          |
|   | Version                                                                                                    | E81                                                                                                    |          |
|   | Minor Version                                                                                                    | E81.10                                                                                                    |          |
|   | OS                                                                                                    | Windows                                                                                                    |          |
|   | Build Number                                                                                                    |                                                                                                    |          |
|   |                                                                                                    |                                                                                                    |          |
|   | Download Agr                                                                                                    |                                                                                                    |          |
|   | Download Agr                                                                                                    | Bement<br>This Agreement Carefully.<br>In The "commulaad" Button, you expressly agree to be bound by the terms and conditions of this downlaad agreement.                                                                                                    |          |
|   | Download Agr<br>PLEASE READ<br>BY CLICKING C<br>This Software Downlu                                                 | eement THIS AGREEMENT CAREFULLY. IN THE "DOWNLOAD" BUTTON, YOU EXPRESSLY AGREE TO BE BOUND BY THE TERMS AND CONDITIONS OF THIS DOWNLOAD AGREEMENT. Sad Agreement" Take between you leither as an individual or company! and                                                                                                    |          |
| / | Download Agr<br>PLEASE READ<br>By CLICKING C<br>This Software Downlu<br>Check Point Software                         | reement THIS ARREEMENT CAREFULLY. IN THE "DOWNLOAD" BUTTON, YOU EXPRESSLY AGREE TO BE BOUND BY THE TERMS AND CONDITIONS OF THIS DOWNLOAD AGREEMENT. Back Agreement ("Agreement") is between you leither as an individual or company) and Technologies Ltd. ("Check Point"), for the software and documentation provided by                                                    |          |
|   | Download Agr<br>PLEASE READ<br>By CLICKING C<br>This Software Downlu<br>Check Point Software<br>this Agreement ("Sof | THIS AGREEMENT CAREFULLY. THIS AGREEMENT CAREFULLY. IN THE "DOWNLOAD" BUTTON, YOU EXPRESSLY AGREE TO BE BOUND BY THE TERMS AND CONDITIONS OF THIS DOWNLOAD AGREEMENT. Dad Agreement ["Agreement"] is between you leither as an individual or company] and Technologies Ltd. ("Check Point"], for the software and documentation provided by tware"].                          |          |
|   | Download Agr<br>PLEASE READ<br>DUCLICKING<br>This Software Downl<br>Check Point Software<br>this Agreement ("Soft    | THIS ARREEMENT CAREFULLY. THIS ARREEMENT CAREFULLY. THIS DARREEMENT CAREFULLY. THE "DOWNLOAD" BUTTON, YOU EXPRESSLY AGREE TO BE BOUND BY THE TERMS AND CONDITIONS OF THIS DOWNLOAD AGREEMENT. Dad Agreement ["Agreement"] is between you (either as an individual or company) and Technologies Ltd. ["Check Point"], for the software and documentation provided by tware "J. | Download |
|   | Download Agr<br>PLEASE READ<br>BY CLICKING C<br>This Software Downl.<br>Check Point Software<br>this Agreement ("Sof | Gement THIS AGREEMENT CAREFULLY. IN THE "DOWNLOAD" BUTTON, YOU EXPRESSLY AGREE TO BE BOUND BY THE TERMS AND CONDITIONS OF THIS DOWNLOAD AGREEMENT. BY A Agreement ["Agreement"] is between you [either as an individual or company] and technologies Ltd. ["Check Point"], for the software and documentation provided by tware ").                                           | Download |
|   | Download Agr<br>PLEASE READ<br>BY CLICKING C<br>This Software Townl<br>Check Point Software<br>this Agreement ("Soft | THIS AGREEMENT CAREFULLY. IN THE "DOWNLOAD" BUTTON, YOU EXPRESSLY AGREE TO BE BOUND BY THE TERMS AND CONDITIONS OF THIS DOWNLOAD AGREEMENT. Sead Agreement ("Agreement") is between you leither as an individual or company) and Technologies Ltd. ("Check Point"), for the software and documentation provided by tware").                                                   | Download |

Por defecto la descarga se realiza en la carpeta Descargas (A menos que se haya elegido otra ruta de descarga), la captura de pantalla fue realizada con el navegador Chrome, la misma puede variar dependiendo del navegador utilizado.

Una vez descargado el programa procederemos a instalar la aplicación.

### 2. INSTALACIÓN DEL CLIENTE CHECKPOINT

Nos dirigimos a la carpeta donde se descargó la aplicación, ejecutamos la misma dando doble clic sobre ella (el usuario que ejecutará la instalación debe tener permisos de instalación de aplicaciones en el sistema operativo)

| ← → × ↑ 🔸 > Este equipo > Descargas >      |  |
|--------------------------------------------|--|
| Nombre                                     |  |
| 📌 Acceso rápido                            |  |
| Escritorio * hoy (3)                       |  |
| 🖶 Descargas 🛛 💉 🔂 E81.10_CheckPointVPN.msi |  |

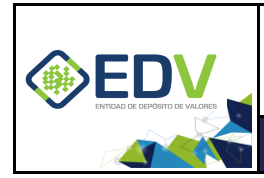

Arranca la pantalla de instalación de la aplicación, damos clic en Next.

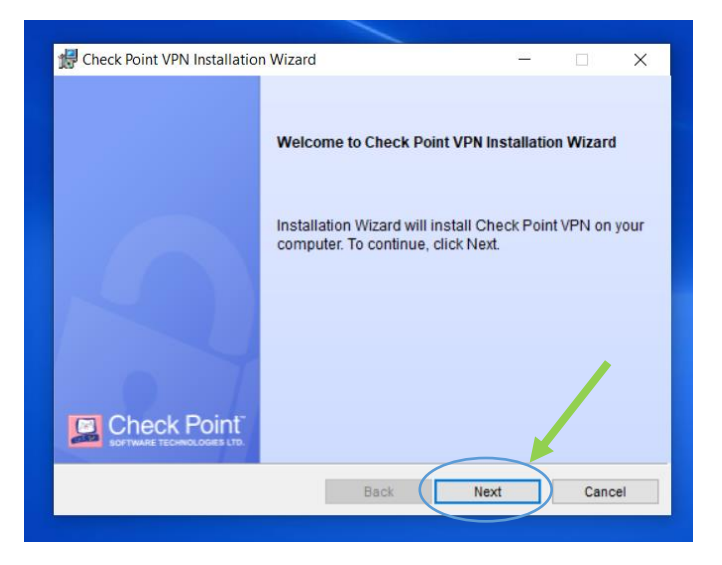

En la siguiente pantalla debemos elegir la opción **SecuRemote**, es importante elegir esta opción dado que de no hacerlo el cliente CheckPoint presentara problemas de conexión. Seguidamente damos clic en el botón **Next**.

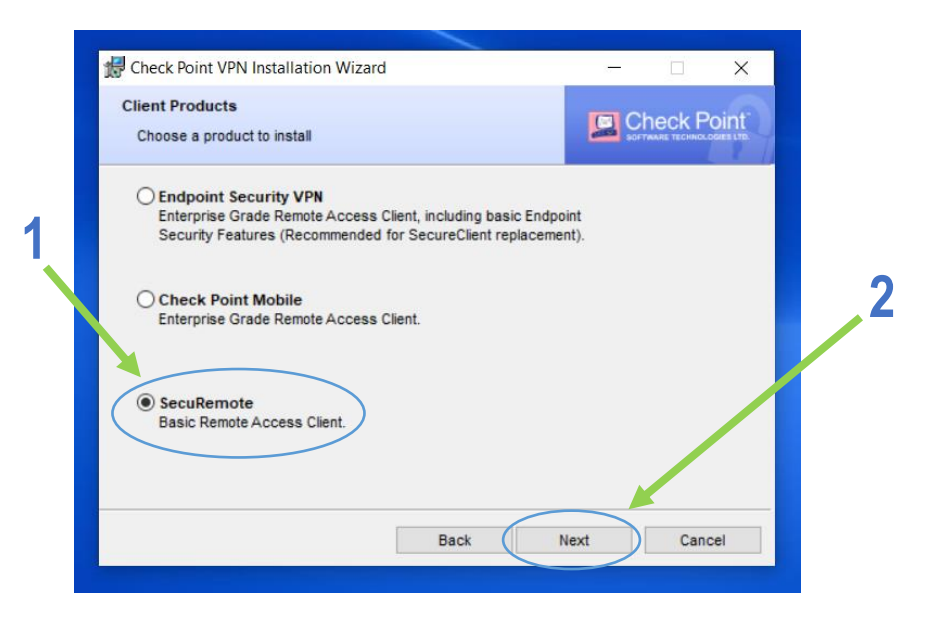

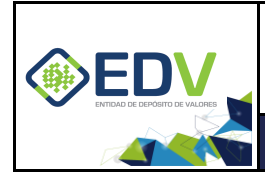

Versión: V01 PÚBLICO Pág. 6 de 8

La siguiente pantalla corresponde a la aceptación de la licencia de la aplicación. **Aceptamos los términos** y luego damos clic en **Next**.

| License Agreement                                                       |                                                                                                    |                                                    |
|-------------------------------------------------------------------------|----------------------------------------------------------------------------------------------------|----------------------------------------------------|
| Please read the follo                                                   | wing license agreement carefully.                                                                                                    | Check Point<br>DOTTMARE TECHNOLOGIES LTD           |
| Software Lie<br>Ch                                                      | cense Agreement & Limited Ha<br>neck Point Software Technologi                                                                                                    | rdware Warranty ^                                  |
| PART I - SOFTWAR                                                        | E LICENSE AGREEMENT                                                                                                    |                                                    |
| This License Agree                                                      | ment (the "Agreement") is an agree                                                                                                    | ement between you (both                            |
| the individual install<br>individual is acting)<br>Technologies Ltd. (h | ling the Product and any legal ent<br>) (hereinafter "You" or "Your") an<br>hereinafter "Check Point").                                                           | ity on whose behalf such<br>d Check Point Software |
| the individual install<br>individual is acting)<br>Technologies Ltd. (h | ling the Product and any legal ent<br>) (hereinafter "You" or "Your") an<br>hereinafter "Check Point").<br>the license agreement                                  | ity on whose behalf such<br>d Check Point Software |
| the individual install<br>individual is acting<br>Technologies Ltd. (h  | ling the Product and any legal ent<br>) (hereinafter "You" or "Your") an<br>hereinafter "Check Point").<br>the license agreement<br>erms in the license agreement | ity on whose behalf such<br>d Check Point Software |

Finalmente en la siguiente pantalla damos clic en el botón **Install**, el proceso de instalación dará comienzo (Nuevamente se recuerda que el usuario que instale la aplicación debe tener permisos de instalación o las credenciales para permitir la instalación).

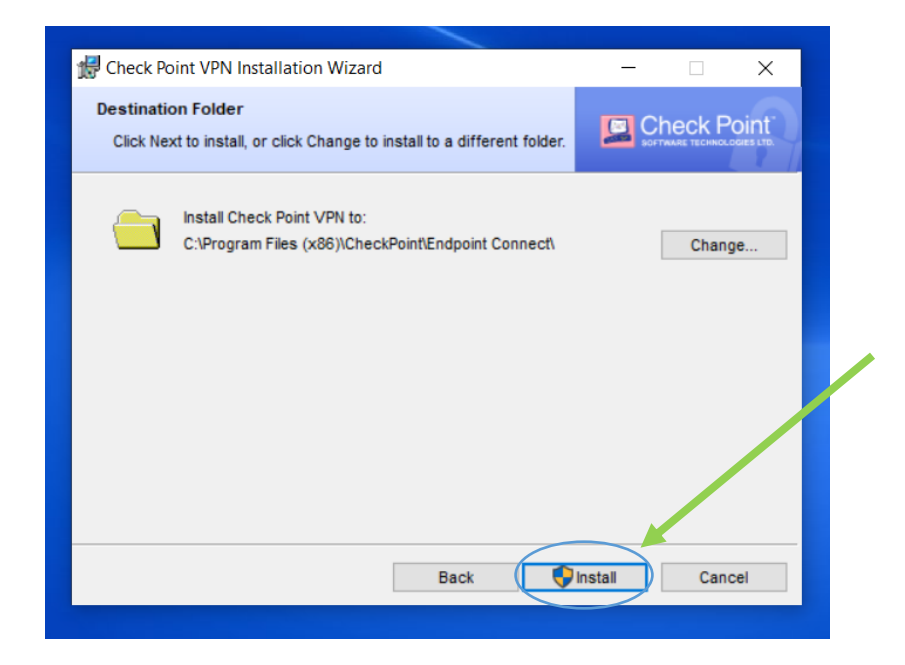

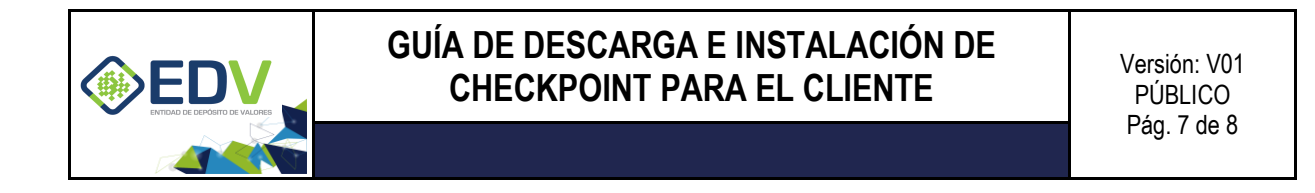

El tiempo de instalación dependerá de las características técnicas del equipo donde se realice la instalación, no obstante se mostrara una pantalla de progreso de instalación como se muestra a continuación.

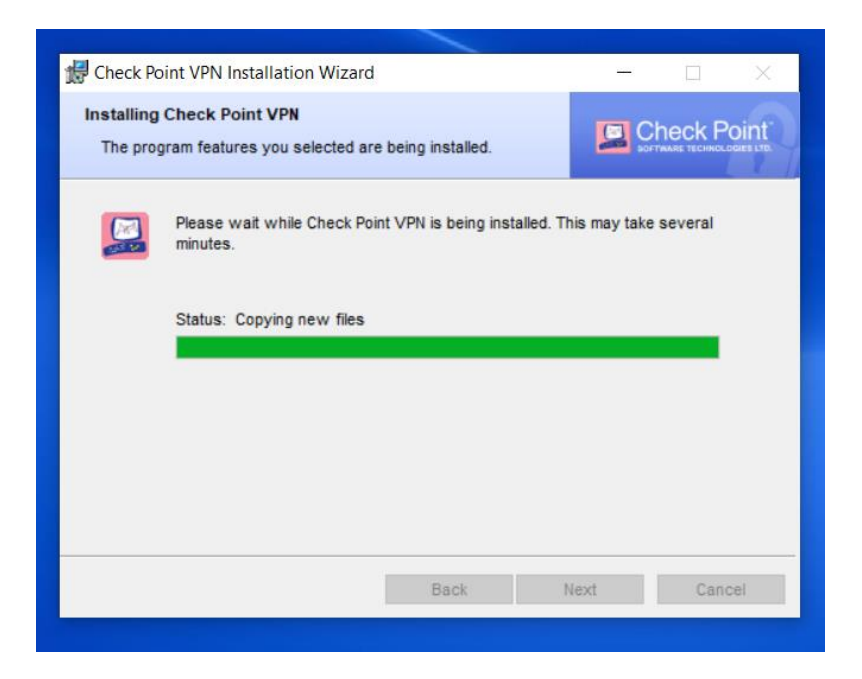

Una vez que el proceso de instalación termine aparecerá una última ventana para finalizar la instalación, damos clic en **Finish** y la instalación termina.

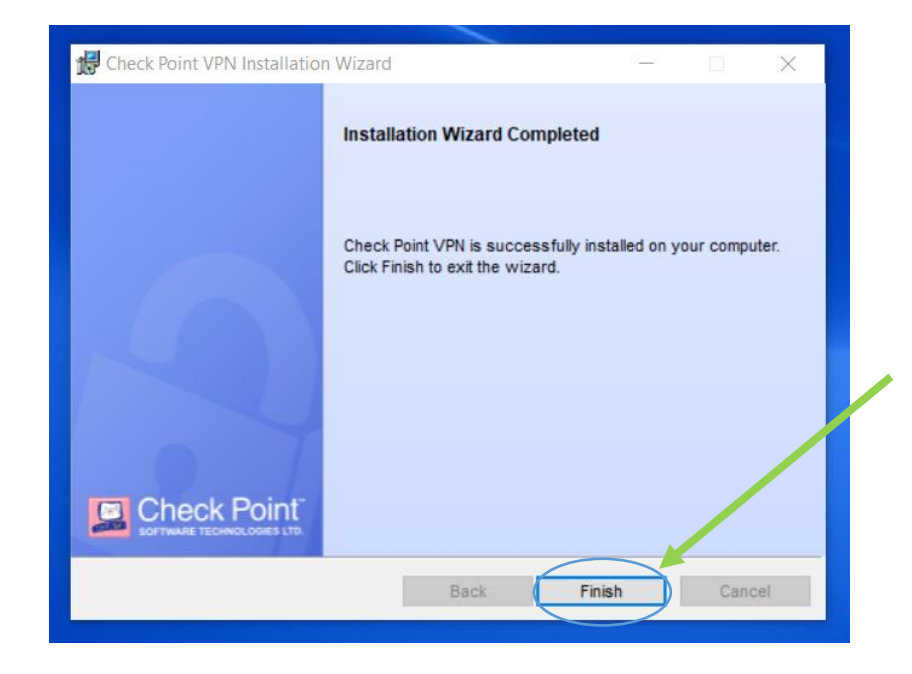

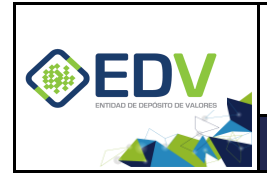

Versión: V01 PÚBLICO Pág. 8 de 8

Si la instalación se realizó correctamente en la parte inferior derecha de la pantalla debe aparecer el tray icon (Icono de bandeja) del cliente CheckPoint, tal como se muestra en la siguiente imagen.

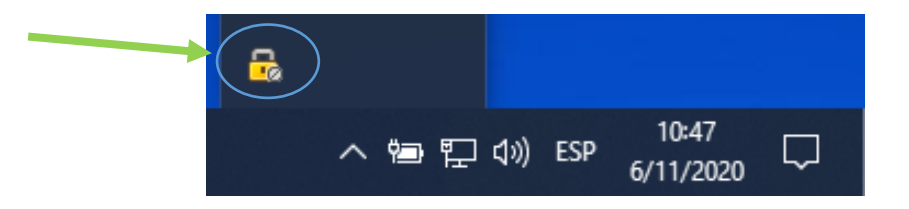

De **no encontrar** el tray icono descrito en la anterior imagen pruebe escribir en la barra de inicio de Windows **Check Point SecuRemote**, debería aparecerle la aplicación tal como muestra la siguiente imagen, dele un clic a la aplicación, proceda nuevamente a verificar que aparezca el tray icon como en la imagen anterior.

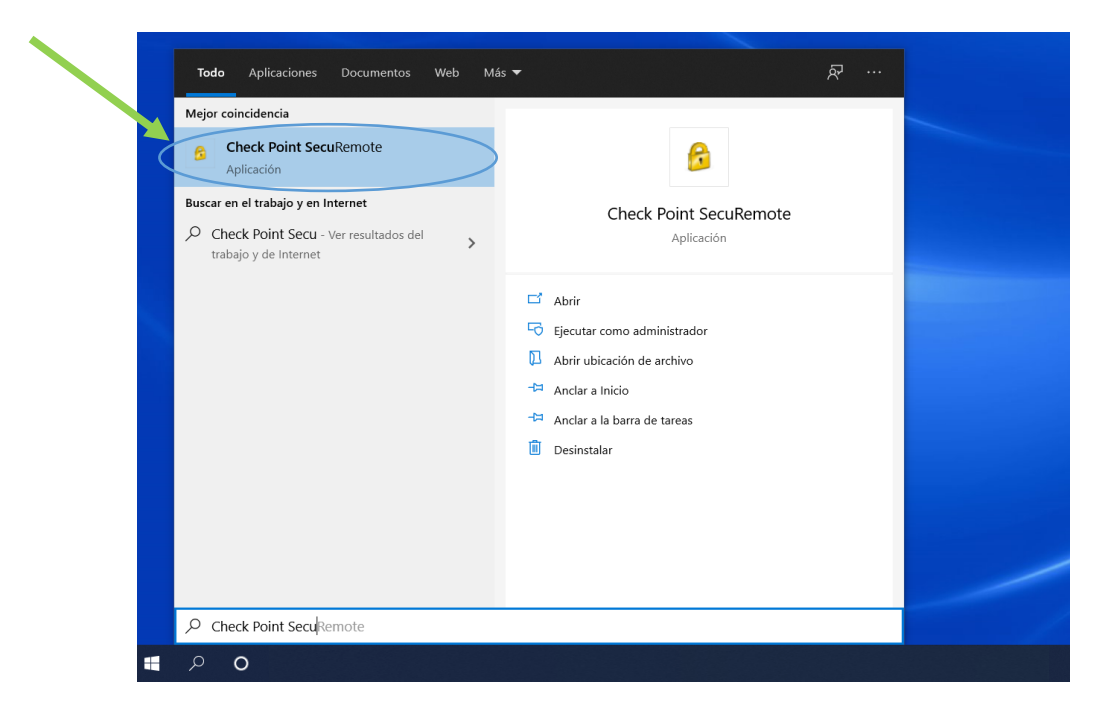